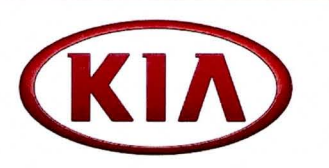

| and these tool and attacks |            |  |
|----------------------------|------------|--|
| GROUP                      | MODEL      |  |
| General                    | All Models |  |
| NUMBER                     | DATE       |  |
| 064                        | April 2013 |  |

# TECHNICAL SERVICE BULLETIN

### DTC SCANNING TECHNIQUES AND BEST PRACTICES

One of the first steps in diagnosing a DTC related concern on a vehicle is to check for *active*, *pending*, and *history* diagnostic trouble codes (DTCs) using the GDS scan tool. <u>It is crucial to</u> <u>scan for and save DTCs in all systems when starting the diagnostic process.</u>

#### SCANNING FOR DTCs USING THE "SELECT ALL" BUTTON

Beginning with the latest GDS software update, a new feature exists that facilitates the scanning of DTCs in all systems. This new feature is accessed via the "Select All" button and can be found in the GDS VIN Search screen. Follow the procedure below for detailed instructions.

1. Click on the "Select All" button, and then click on the "Fault Code Searching" button.

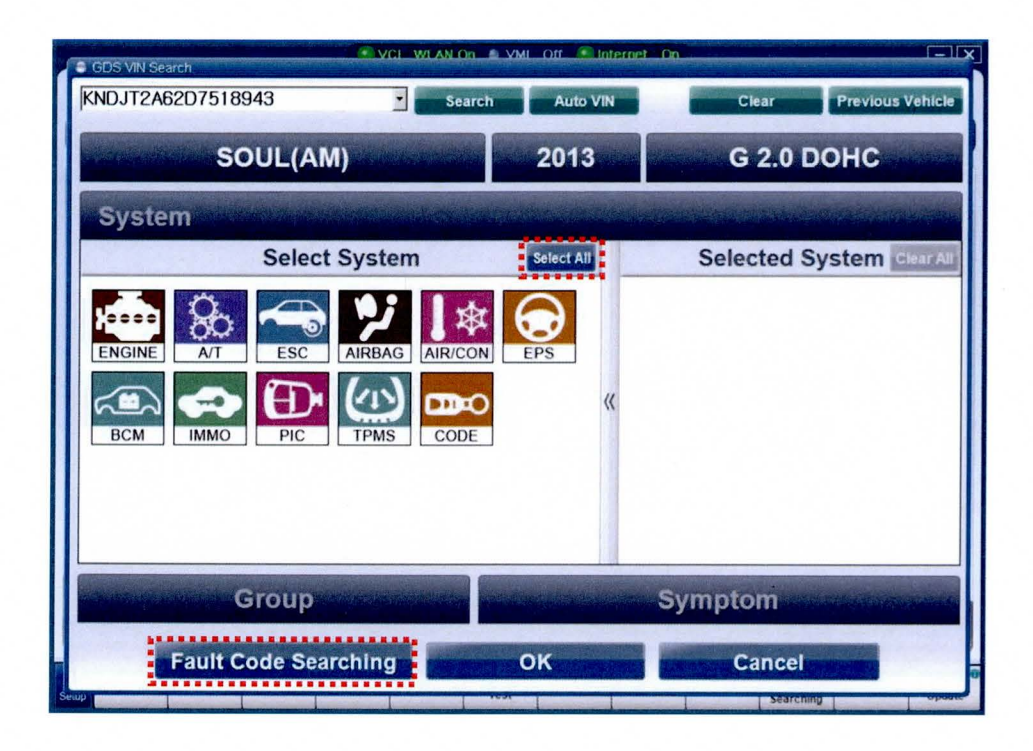

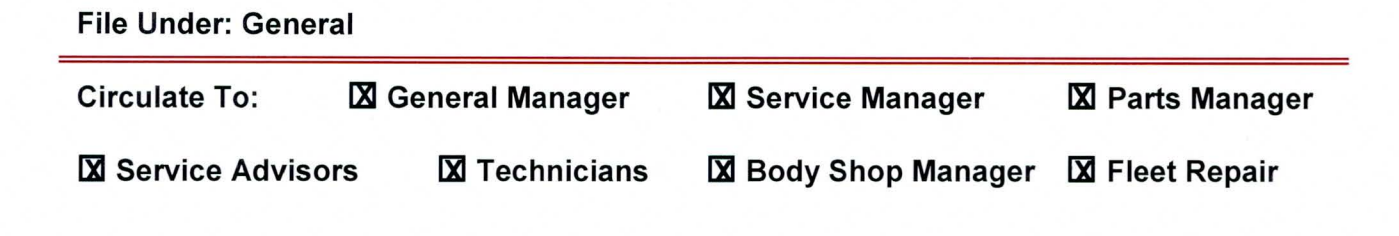

## SUBJECT: DTC SCANNING TECHNIQUES AND BEST PRACTICES

2. When the GDS has finished checking all modules, click on the "Print" button to create a screen capture(s) of the results.

| <ul> <li>State: Completed</li> </ul> |        |                                                                                                    |                          |
|--------------------------------------|--------|----------------------------------------------------------------------------------------------------|--------------------------|
| System                               | Code   | Description                                                                                                    | State                    |
| ENGINE - Engine Control              |        | No Error Code Found.                                                                                                    |                          |
| AT - Automatic Transaxle             |        | No Error Code Found.                                                                                                    |                          |
| ESC - Electronic Stabilit            |        | No Error Code Found.                                                                                                    |                          |
| re AIRBAG - Airbag(Event             |        | No Error Code Found.                                                                                                    | 1                        |
| AIRBAG - Airbag(Event                |        | No Error Code Found.                                                                                                    |                          |
| AIRBAG - Weight Classif              |        | No Error Code Found.                                                                                                    | BAR SALES                |
| AIRCON - Air Conditioner             |        | Communication Fail / Check whether system is install                                                                                                    |                          |
| EPS - Motor Driven Pow               |        | No Error Code Found                                                                                                    |                          |
| BCM - Body Control Mo                |        | DTC is not supported for this system                                                                                                    |                          |
| IMMO - Immobilizer                   |        | - DTC is not supported for this system                                                                                                    |                          |
| C PIC - Power Distribution           |        | Communication Fail / Check whether system is install.                                                                                                    |                          |
| PIC - Smart Key Unit                 |        | Communication Fail / Check whether system is install                                                                                                    |                          |
| PIC - Smart Key Code S               |        | DTC is not supported for this system                                                                                                    |                          |
| TPMS - Tire Pressure M               | C1314  | Sensor 3 Radio Frequency Channel Failure                                                                                                    | History                  |
| CODE - Transmitter Cod               |        | DTC is not supported for this system                                                                                                    |                          |
|                                      |        |                                                                                                    |                          |
|                                      |        |                                                                                                    |                          |
|                                      |        |                                                                                                    |                          |
|                                      |        |                                                                                                    |                          |
|                                      |        |                                                                                                    |                          |
|                                      |        |                                                                                                    |                          |
|                                      |        |                                                                                                    |                          |
|                                      |        |                                                                                                    |                          |
| Colored Contemp                      |        |                                                                                                    |                          |
| Selected System :                    |        |                                                                                                    |                          |
| kiat                                 |        |                                                                                                    | and the second second    |
| 60101                                | HOTPIX | GO TO DTC Amarysis                                                                                                    | COLUMN TWO IS            |
|                                      | -      | AND ADDRESS OF THE OWNER OF THE OWNER OWNER OF THE OWNER OWNER OWNER OWNER OWNER OWNER OWNER OWNER OWNER OWNER OWNER OWNER OWNER |                          |
| Retry Code Searchi                   | ng     | All Erase Stop                                                                                                    | STATISTICS IN CONTRACTOR |
|                                      |        | *******                                                                                                    |                          |
|                                      | Drin   | Close                                                                                                    |                          |
| -                                    | FIII   | Close                                                                                                    |                          |

3. Click on the "Send to File" button to save the screenshot.

| System                    | Code Description                                                                                                    | State                                                                                                    |
|---------------------------|----------------------------------------------------------------------------------------------------|----------------------------------------------------------------------------------------------------|
| ENGINE - Engine Control   | No Error Code Found                                                                                                    |                                                                                                    |
| AI - Automatic Transade   | No Error Code Found.                                                                                                    |                                                                                                    |
| ESC - Electronic Stabilit | No Error Code Found                                                                                                    |                                                                                                    |
| AIDBAC Airb ar/Errort     | No Error Code Found                                                                                                    |                                                                                                    |
| AIRBAG - Airbag(Event     | GDS Capture and Print                                                                                                    |                                                                                                    |
| AIRBAG - Airbag(Event     |                                                                                                    |                                                                                                    |
| AIRCON Air Conditioner    | Minister and Annual Statement of Concession, Statement of Concession, S | and the second second se |
| EDS Dever Steering        | Select Capture / Print Area                                                                                                    |                                                                                                    |
| RCM Cluster Medule        | 6 E-1 - 000 Law                                                                                                    |                                                                                                    |
| BCM - Cluster Module      | " Entire GUS Area                                                                                                    |                                                                                                    |
| BCM - Smart Junction Box  | C Entire area of single-mode                                                                                                    |                                                                                                    |
| BCM - Body Control Mo     | C Upper area of dual-mode                                                                                                    |                                                                                                    |
| IMMO - Immobilizer        | C Bottom area of dual mode                                                                                                    |                                                                                                    |
| PIC - Smart Key Unit      | Columnates of dual-mode                                                                                                    |                                                                                                    |
| AHLS - Auto Headlamp      | C Select Region                                                                                                    |                                                                                                    |
| TPMS - Tire Pressure M    | - Einclude Vehicle Info                                                                                                    |                                                                                                    |
| CODE - Transmitter Cod.   |                                                                                                    |                                                                                                    |
|                           | Send to File Send to Print                                                                                                    |                                                                                                    |
|                           | annen annen anne                                                                                                    |                                                                                                    |
|                           | Concept and the second second s                                                                                                    |                                                                                                    |
|                           | Cancel                                                                                                    |                                                                                                    |
| 1                         |                                                                                                    |                                                                                                    |
| Selected System :         |                                                                                                    |                                                                                                    |
|                           |                                                                                                    |                                                                                                    |
| Go To                     | Hot Fix Go To DTC Ana                                                                                                    | llysis                                                                                                    |
|                           |                                                                                                    |                                                                                                    |
| Retry Code Search         | ng All Erase                                                                                                    | Stop                                                                                                    |
|                           |                                                                                                    |                                                                                                    |
|                           |                                                                                                    |                                                                                                    |

#### SUBJECT:

DTC SCANNING TECHNIQUES AND BEST PRACTICES

4. For more information on each DTC, highlight the DTC by clicking on it and then click on the "Go To DTC Analysis" button.

|                                                                                                    | Fault Code Searching      |       |                                                                                 |                  |                                                                                                    |
|----------------------------------------------------------------------------------------------------|---------------------------|-------|---------------------------------------------------------------------------------|------------------|----------------------------------------------------------------------------------------------------|
| GD                                                                                                    | State: Completed          |       |                                                                                 |                  | arch                                                                                                    |
| Contraction of the local division of the local division of the loc | System                    | Code  | Description                                                                     | State            | and the second second s |
| Vehicle                                                                                                    | ENGINE - Engine Control   |       | No Error Code Found                                                             |                  |                                                                                                    |
|                                                                                                    | AT - Automatic Transade   |       | No Error Code Found                                                             |                  |                                                                                                    |
| Dr                                                                                                    | ESC - Electronic Stabilit |       | No Error Code Found                                                             |                  |                                                                                                    |
| FI                                                                                                    | AIRBAG - Airbag(Event     |       | No Error Code Found                                                             | New York Company | and the second                                                                                                    |
|                                                                                                    | AIRBAG - Airbag(Event     |       | No Error Code Found.                                                            |                  |                                                                                                    |
| Vehic                                                                                                    | AIRBAG - Weight Classif   |       | No Error Code Found.                                                            |                  | A State of the                                                                                                    |
|                                                                                                    | AIRCON - Air Conditioner  |       | Communication Fail / Check whether system is install.                           |                  | and the second second se                                                                                                    |
| Hot Fi                                                                                                    | EPS - Motor Driven Pow    |       | No Error Code Found                                                             |                  | io                                                                                                    |
|                                                                                                    | BCM - Body Control Mo     |       | DTC is not supported for this system                                            |                  |                                                                                                    |
| . P. DT                                                                                                    | IMMO - Immobilizer        |       | DTC is not supported for this system                                            |                  |                                                                                                    |
| • By DI                                                                                                    | PIC - Power Distribution  |       | Communication Fail / Check whether system is install                            |                  | and the second second                                                                                                    |
|                                                                                                    | PIC - Smart Key Unit      |       | Communication Fail / Check whether system is install                            |                  | 10000                                                                                                    |
| By Sy                                                                                                    | RIG . Smart Key Code S    |       | - GTC is not supported for this system                                          |                  |                                                                                                    |
| +By Mc                                                                                                    | CODE - Transmitter Cod    | C1314 | Sensor 3 Radio Frequency Channel Failure<br>DTC1s not supported for this system | History          |                                                                                                    |
| *By VII                                                                                                    |                           |       |                                                                                 |                  |                                                                                                    |
| Go                                                                                                    | Selected System :         |       |                                                                                 |                  |                                                                                                    |
| The seating of                                                                                                    | Golob                     |       | Go To DTC Analysis                                                              |                  |                                                                                                    |
| and the second second sec                                                                                                    |                           |       |                                                                                 |                  |                                                                                                    |
| Section of the                                                                                                    | Retry Code Searchin       | ng    | All Erase Stop                                                                  |                  | a statement of                                                                                                    |
| and the second                                                                                                    |                           |       |                                                                                 |                  | A DESCRIPTION OF THE                                                                                                    |
| Setup Manu                                                                                                    |                           | Prin  | Close                                                                           |                  | de Internet<br>Update                                                                                                    |

 Also, it is good practice to always check Freeze Frame Data for all DTCs. Go to the system (e.g. Engine, A/T) where the DTC was recorded, click on Current Data > DTC > Freeze Frame to view the details. Save and print a screen capture(s) of these, if available.

| GD                                         | Preparation Diagnosis Ve                           | hicle S/W Management   | Repair                 | 0      |
|--------------------------------------------|----------------------------------------------------|------------------------|------------------------|--------|
| Vehicle DOPTIMA(TR                         | /QF)/2013/G 2.4 GDI System                         | Engine/Engine Control  |                        | 1      |
| Diagnosis                                  | 🚪 Freeze Frame                                     | The second second      | a start of the second  |        |
| Basic Inspection                           | DTC CAUSE TO SYSTEM ERROR : P0079                  |                        |                        |        |
| OTC Analysis                               | Sensor Name                                        | Valu                   | Unit                   | 1.     |
|                                            | Engine Coolant Temperature                         | 11                     | 5 F                    |        |
| DTC List                                   | Engine Speed                                       | 111                    | 5 RPM                  |        |
| P0079:Exhaust Valve Co                     | Absolute Throttle Position Sensor-A                | 12.                    | 1 5                    |        |
| General Information                        | Absolute Throttle Position Sensor-B                | 11.                    | 5                      |        |
| DTC Information                            | Vehicle Speed                                      | 1                      | MPH                    |        |
| Specification                              | Fuel System Status-Bank1                           | CLOS                   |                        |        |
| DTC Inspection                             | Short Term Fuel Trim-Bank1                         | -5.                    | 5 %                    |        |
| Component Inspection                       | Long Term Fuel Trim-Bank1                          | 5.1                    | 5 %                    |        |
| Whing Inconstien                           | Ignition Timing Advance                            | 15.                    | 5                      |        |
| a winng inspection                         | Intake Air Temperature Sensor                      | 9                      | F                      |        |
| Verification of Repair                     | Intake Manifold Pressure                           |                        | l psi                  |        |
| Component Location                         | Fuel Level(Option)                                 | 2.                     | 5                      |        |
| III ETM                                    | Relative TPS                                       | 3.                     | 1.5                    |        |
|                                            | Battery Voltage                                    | 14.3                   | v v                    |        |
|                                            | A/F Ratio                                          | 1.0                    | - Children and State   |        |
|                                            | Time Since Engine Start                            | 3.                     | Sec                    |        |
|                                            | Command Evaporative Purge                          | 2.3                    | 5                      |        |
|                                            | Accelerator Pedal Position Sensor-1                | 14.5                   | 5                      |        |
| ata Analysis                               | Commanded Throttle Actuator                        | 3.5                    | 5                      |        |
|                                            | Barometric Pressure Sensor                         | 15                     | psi                    |        |
| ase Analysis                               | Absolute Load                                      | 18.0                   | 5                      |        |
| No. M. Dansad                              | Accelerator Pedal Position Sensor-2                | 14.3                   | 5                      |        |
| igni Record                                | Ambient Temperature                                | 43                     | F                      |        |
| a cillan como                              | Air Flow Rate from Mass Air Flow Sensor            |                        | g/s                    |        |
| Oscaroscope Oxygen Sensor Adaptation-Bank1 |                                                    | 0.0                    | 5                      | -      |
| ARB OBD-II                                 | Oxygen Sensor Adaptation-Bank2                     | 4.3                    | 15                     |        |
|                                            |                                                    | 1000 H1000             | DTC Found              | -      |
| Manual TSB                                 | Case Analysis DTC Current Data Actuation Flight Re | cord DVOM Oscilloscone | Fault Code FCII Ungrad | intern |

TSB: GEN 064 All Models April 2013

```
Page 4 of 4
```

#### SUBJECT: DTC SCANNING TECHNIQUES AND BEST PRACTICES

6. All DTCs found during this initial check must be recorded by the technician in the repair order, specifying whether each was listed as *active*, *pending*, or *history*. All DTCs must also be entered in the "DTC" field when submitting a warranty claim. Include the phrase "Scanned all systems for DTCs and found..." in the warranty claim notes.

Getting the "full picture" of all of a vehicle's systems is not only helpful to technicians in diagnosing the problem correctly the first time, it also enables the Kia Technical Assistance Hotline to provide better advice, lays the foundation for quicker product quality improvements, and decreases the chances of a warranty chargeback.